# TOEIC® L&R IP オンラインテストの受験について

本資料の内容をよく確認した上で受験をしてください。

# 1. テスト実施期間

テスト実施期間は以下の通りです。実施期間中に必ず、受験を完了してく ださい。テスト実施期間を過ぎると受験はできなくなります。

## テスト実施期間:

2024年 12月23日(月)0:00 ~ 2025年1月10日(金)23:59

※試験時間は約60分です。 ※上記期間内に1回受験できます。

# 2. 必要機器および動作環境

- ●受験にはインターネットに接続したPCかiPadが必要です。スマートフォン、 タブレット(iPadを除く)、携帯電話では受験できません。
- ●動作環境は本資料7ページ目の「よくあるご質問」の項目に記載されて いますので、必ず受験前に確認の上、動作環境内で受験してください。
- ●リスニング問題が出題されるので、ヘッドフォンやイヤホンを準備して ください。
- ●テストは安定した通信環境で受験してください。通信が不安定になると 音が聞こえない、画面が止まり先に進めなくなる等のトラブルが発生す る場合があります。

## 3. 受験方法

下記「4. 受験者サイトURL」に記載のURL より「TOEIC® program IP テスト(オンライン)受験者サイト」にアクセスし、本資料3ページ目から 記載の「TOEIC L&R IP オンラインテスト受験マニュアル」の手順に従って、 受験をしてください。

なお、受験者サイトからログインする際、本資料2ページ目「5. IDおよび パスワード」に記載されているIDとパスワードが必要となりますので、あら かじめ確認しておいてください。

## 【重要!】試験終了時の注意点について

## <u>テスト終了後は、画面上にスコアが表示されたことを確認してからブラウザ</u> を閉じるようにしてください(本資料4ページ目の⑦参照)。

スコアが表示される前にブラウザを閉じてしまうと、スコアが記録されず、 未受験扱いになってしまいます。 テスト終了後に再度ログインをして、テスト開始画面まで進んでいただき、 Authorization Codeを入力して「Completed」の表記が出れば正常に受験 完了していますので確認をしてください。

●本資料7ページ目に、よくあるトラブル例と対処方法が記載されていますので、受験前に必ず、確認しておいてください。

# 4. 受験者サイトURL

以下のURLから受験者サイトにアクセスしてください。

## 受験者サイトURL:

https://area18.smp.ne.jp/area/p/nasj9ogqbs8ldmjli8/G0TK7d/login.html?univCode=10045395

## 5. IDおよびパスワード

ログイン画面で入力するIDおよびパスワードは、以下を参照して入力してく ださい。

## (1) ID

IDは、ご自身の学生証番号です。7桁の半角英数字で入力してください。
 なお、アルファベットは、必ず大文字で入力してください。
 <IDの入力例:24A0000>

## (2) パスワード

初期パスワードは、ご自身の「生年月日(8桁の数字)」+「HOSEI」の 文字からなる13桁の半角英数字(生年は西暦、 アルファベットは大文字) です。

<入力例:2005年4月5日生まれの場合、パスワードは20050405HOSEI>

## 6. テスト結果の確認方法

テスト結果は、本資料6ページ目に記載の手順に従って確認してください。 なお、テスト結果は下記の期間のみ確認できます。確認期間が過ぎますと、 テスト結果(スコアレポート)の確認および再発行はできなくなりますので、 必ず、それまでに結果の確認と保存をしてください。

#### <テスト結果の確認期間>

受験した日の翌日午前10時から 2025年2月28日(金)23:59まで

### 7. お問い合わせ

テストの「内容」「操作」「受験方法」「トラブル」等について、 本資料7ページ目の「よくあるご質問」を読んでも解決しない場合は、 下記の「TOEICオンラインテスト ヘルプデスク」へお問合せください。

### ※ログイン後にご自身で再設定したパスワードを忘れてしまった場合も ヘルプデスクにお問い合わせください。

# ●TOEICオンラインテストヘルプデスク:050-1790-7424 ※電話のみ

●ヘルプデスク営業時間

| 曜日  | 営業時間    |  |
|-----|---------|--|
| 月~金 | 10時~17時 |  |

※土・日・祝は営業していません

⇒次ページに続く

# 

受験マニュアル

①本資料1ページ目に記載されているURLから受験者サイトにアクセスする。

②画面下部の【ログイン方法について】を参照のうえ、必要事項を選択・入力 してログインボタンをクリックする。

| ETS) TOEIC.                                                                                                    |                                                                                   |
|----------------------------------------------------------------------------------------------------|-----------------------------------------------------------------------------------|
|                                                                                                    | 利用規約 プライバシーボリシー                                                                   |
| <i>TOEIC<sup>®</sup></i> Program <ipテスト(オンライ< th=""><th>イン)&gt;受験者サイト</th></ipテスト(オンライ<>                                                                                                    | イン)>受験者サイト                                                                        |
| ログイン                                                                                                    |                                                                                   |
| <iibcからのお知らせ><br/>レシテナンス期間<br/>〇〇年〇〇月〇〇日(〇)9:00~12:00<br/>※メンテナンス期間は延長される可能性がございます。</iibcからのお知らせ>                                                                                                    | <u>₂ジ枠の「IIBCからのお知らせ」との記載がある場合は、<br/>必ず確認してください。</u>                               |
| <ul> <li>【ログイン方法について】<br/>以下3点を選択および入力の上、ログインボタンを押してください。</li> <li>【このページのログイン方法】</li> <li>1.学部<br/>ご自身の所属学部を選択してください</li> <li>2.ID<br/>D学籍番号(オ市半角英数字)ハイフンは不要)例、A1</li> <li>3.バスワード<br/>&lt;初回リグイン時&gt;<br/>あなたの生年月日(西暦)を入力してください(8桁半角数)</li> </ul> | 【ログイン方法について】<br>こちらに記載の内容を参照のうえ、<br>必要事項を入力してください。                                |
| (例)1999年1月1日の場合 → 19990101 と人力<br>学部 週紀してください                                                                                                    | ■学部<br>所属の学部を選択してください。<br>※大学院生は「大学院」を選択                                          |
| バスワード                                                                                                    |                                                                                   |
| ↓2ページ目で指定されて<br>D(7桁の半角英数字)を<br>「る。<br>→ファベットは大文字                                                                                                    | ■パスワード<br>初回ログイン時は、本資料2ペー<br>ジ目で指定されているパスワード<br>(13桁の半角英数字)を入力する。<br>※アルファベットは大文字 |

#### ↓動作環境外のブラウザでアクセスした場合の画面表示

<page-header><image><section-header><section-header><section-header><section-header><section-header><section-header><section-header><section-header><section-header>

#### ③初回ログイン時はパスワードの変更が必要。パスワードを変更のうえ、 送信ボタンを押す。

#### TOEIC<sup>®</sup> Program <IPテスト(オンライン)> 受験者サイト

パスワード再設定

必要事項をご入力の上、送信ボタンを押してください。

※MacのパソコンでSafariを

動作環境外のため、

ください。

で、画面の案内に従い、

使用しアクセスした場合等は、

以下のようなポップアップが表れ

ます。正しく受験ができませんの

動作環境内のブラウザで受験して

| バスワード *<br>(確認用)<br>英数記号から2種類以上、8文字以上16文字以下                                                                                         |             |
|----------------------------------------------------------------------------------------------------|-------------|
| ここで再設定するバスワードは2回目以降のログインおよびテスト結果の確認に必要になります。<br>再設定するバスワードを絶対に忘れないようにしてください。<br>再設定するバスワードを記憶された方は以下のチェックボックスにチェックの上、送信ボタンを押してください。 |             |
| 再設定したパスワードを記憶した。<br>ご自身で設定したパスワード<br>送信<br>記憶したらチェックを入れる                                                                            | 、<br>を<br>う |
| 英数記号から2種類以上、8文字以上16文字以下で設定。<br>変更したパスワードは、再ログインおよび結果確認時に必要にな<br>るので、メモをとるなどして絶対に忘わないこと!                                             |             |

※忘れた場合は自身での再設定ができないため、TOEICオンラインテストヘルプ デスク(050-1790-7424、営業時間:平日10時~17時)にご連絡ください。

# ④アンケートに答える。 <u>(以下画像は一部分のみ抜粋)</u> <u>※アンケート内の「属性」は入力不要です</u>

| 事前に団体ご担当者より指示があっ | た場合のみ入力でださい。                                                                                                    |
|------------------|----------------------------------------------------------------------------------------------------|
| 展性1              | 選択してください V                                                                                                    |
| 周佳2              | 選択してください ~                                                                                                    |
| 周佳3              | 選択してください ~                                                                                                    |
| 属性4              | 選択してください ~                                                                                                    |
| 周佳5              | 潮沢してください マ                                                                                                    |
| 屬性6              | ── 潮沢してください ── ∨                                                                                                    |
| 個人情報の同意業         | ◆受験により取得した皆様の個人情報はTOEID Program <pテスト(ナンライン)>の実施・企画・改善、 投点、テスト<br/>結果の発行、TOEID Program 各種テストの利用状況の把握、テストプログラムの積度向上、英語能力向上のための資<br/>料作成、その他温金事業・研規開発、実施団体のご要語によるデータ加工・分析(TOEID Program 各種テストと合わせ<br/>たかロエ・分析を含く1に利用します。<br/>◆受験者体料を、テスト結果、アンタート回答時にご入力いたされど作料を受験状況に関する体料は実施団体に提供さ<br/>れます。実施団体とTOEID Program <pテスト(オンライン)>のお申し込みを行う団体(以下、申込団体)が異なる場<br/>〇 1 目記に回りたしてを読みたださい。</pテスト(オンライン)></pテスト(ナンライン)> |
|                  | 確認画面へ進む                                                                                                    |

#### ⑤「アンケート確認画面」の入力画面を確認。(以下画像は一部分のみ抜粋) 問題なければ「回答完了」、修正が必要なら「内容修正」を押す。

| アンケートはまだ完了していませ<br>以下内容に問題がなければ、 @ | ^。<br>完了ボタンを押して下さい。 |
|------------------------------------|---------------------|
| 学校 *                               | 大学                  |
| 学歴 *                               | 1年在学                |
| 事前に団体ご担当者より指示                      | ちった場合のみ入力でさい。       |
| 属性1                                |                     |
| 属性2                                |                     |
| 屬性3                                |                     |
| 屬(生4                               |                     |
| 属性5                                |                     |
| 属性6                                |                     |
| 個人情報の同意                            | 同意する                |
|                                    | 内容修正 回答完了           |

#### ⑥受験のしおりを確認の上、受験する。 ■パソコンで受験する場合(<mark>推奨</mark>):「受験する」ボタンから受験する。 ■iPadで受験する場合:専用アプリをインストールのうえ、受験する。

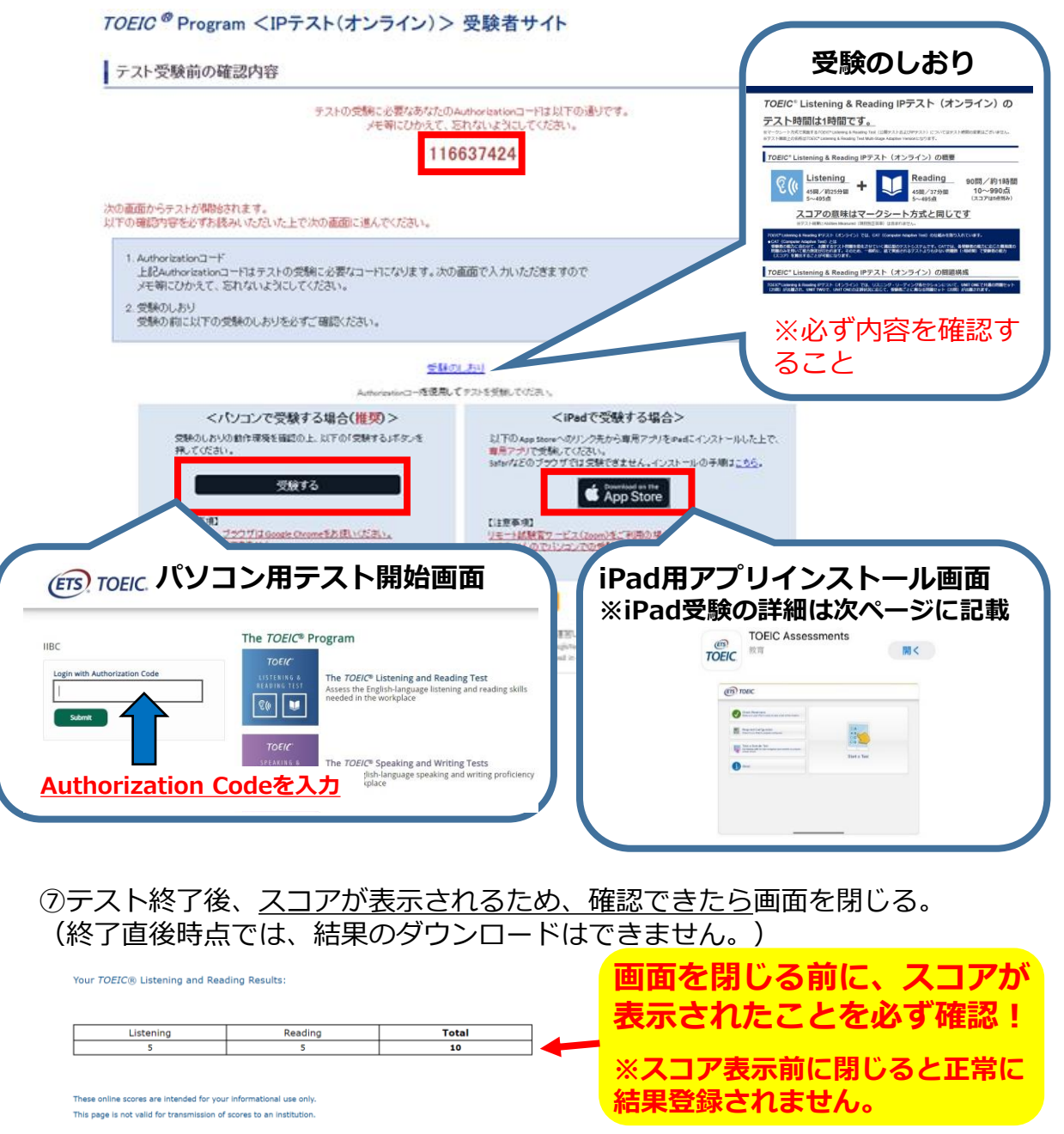

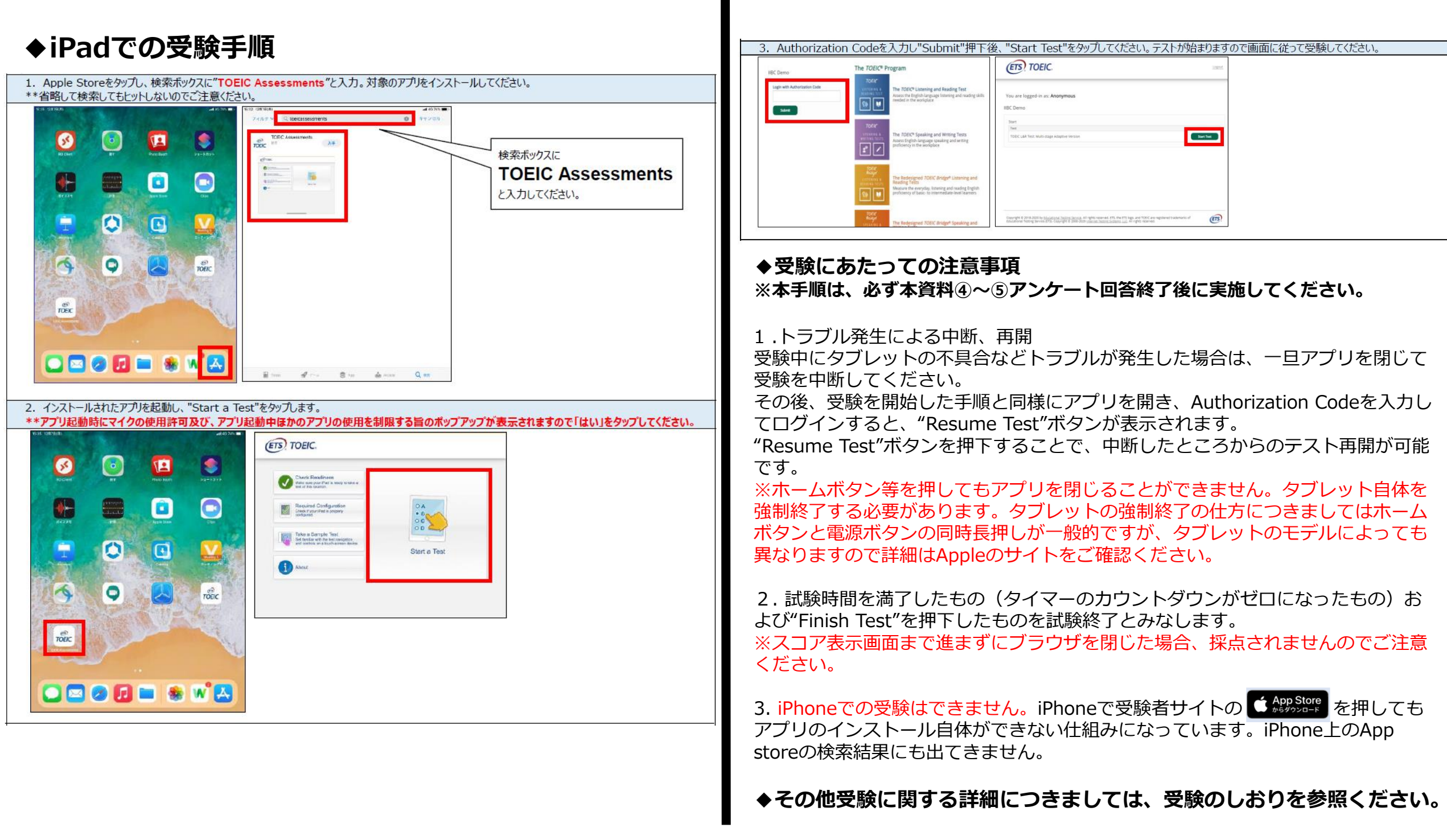

# 試験終了後の結果確認方法

①本資料2ページ目に記載の「テスト結果の確認期間」中に下記のURLにアク セスして、テスト結果の確認をしてください。

(https://area18.smp.ne.jp/area/p/nasj9mfgbk0ghlgm2/hikAfc/login.html)

※テスト受験直後に結果はダウンロードはできませんので、結果確認期間中に アクセスしてください。

### ※テスト結果は、結果確認期間が過ぎると確認及び再発行はできなくなります。 必ず、それまでに上記URLにアクセスして結果の確認と保存をしてください。

| ETS, TOEIC.                                                           |                                         |
|-----------------------------------------------------------------------|-----------------------------------------|
|                                                                       | 利用規約 プライバシーボリシー                         |
| <i>TOEIC<sup>®</sup></i> Program <ipテスト(オンライン)> 受験者サイト</ipテスト(オンライン)> | ■Authorizationコード<br>テスト受験時に使用した        |
| バスワード再発行はこちら<br>Authorizationコード                                      | Authorization Codeを<br>入力してください。        |
| バスワード<br>ログイン                                                         | ■パスワードを入力                               |
|                                                                       | テスト受験時にご自身で<br>変更されたパスワードを<br>入力してください。 |

## ②テスト結果確認を押す。

| テスト種別     | TOEIC Listening & Reading Test |  |
|-----------|--------------------------------|--|
| 申込番号      | OTLR000077                     |  |
| 実施団体名     | アイ・アイ・ビー・シー                    |  |
| テスト実施開始日  | 2019年6月26日                     |  |
| テスト実施終了日  | 2019年6月26日                     |  |
| 受験者情報登錄期限 | 2019年6月26日                     |  |
| 登録情報      |                                |  |
| 氏名(漢字)    | 国際 花子                          |  |
| 氏名(カナ)    | コクサイ ハナコ                       |  |
| 氏名(ローマ字)  | KOKUSAI HANAKO                 |  |
| 性別        | 女性                             |  |
| 生年月日      | 2000年1月1日                      |  |
| メールアドレス   | nishhara@ibc~skbalons          |  |
| 受験番号      | 1234567890                     |  |
| 所属コード     | 1234                           |  |
|           | テスト結果確認                        |  |

③テスト結果印刷を押すと、右側のPDFが表示され、ファイルの保存や印刷が できます。

ASED IEST

300

250

550 

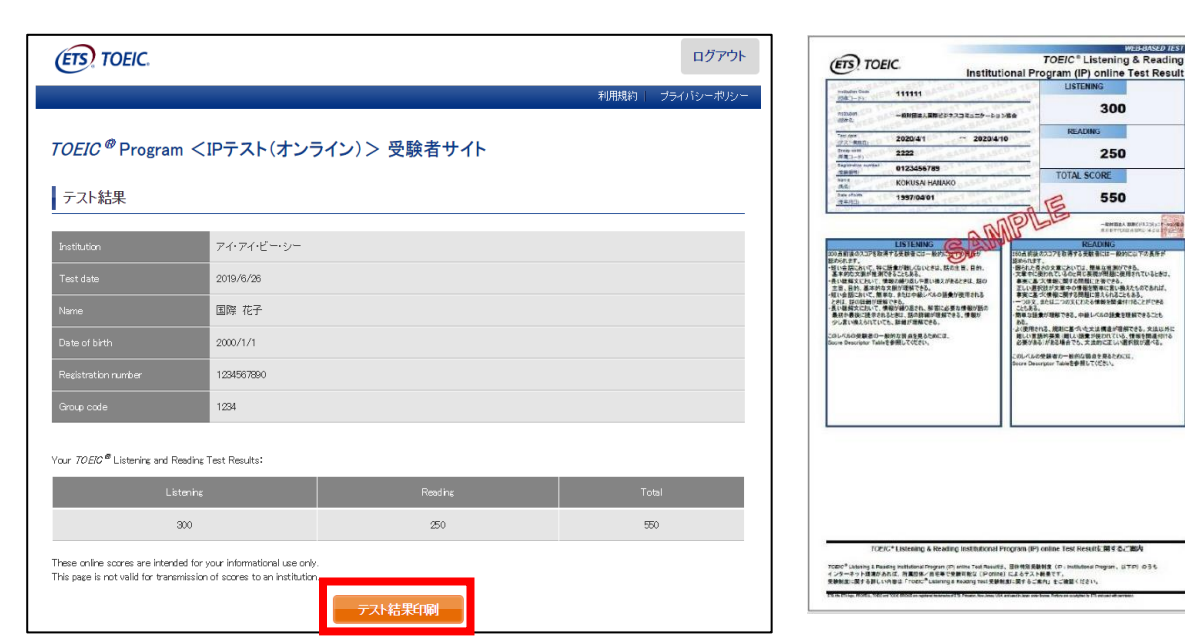

# <u>よくあるご質問 (FAQ)</u>

◆ 大学から案内されたURLにアクセスしても先に進めない。別の学部が表示される。
 ▲ URLの打ち間違いがないか確認してください(スペースが入っていないか等)。
 またURLは受験回毎に新しくなるため、今回の受験用URLにアクセスしているか
 再度確認してください。

● テストを開始したが、音が出ない。進まない。

▲ 以下の動作環境内で受験しているか確認してください。音が出ないまま進む等の 不具合があれば、ブラウザを閉じて再ログインしてください。 中断した場所から再スタートします。

| OS                           | ブラウザ                | その他                                   |
|------------------------------|---------------------|---------------------------------------|
| ・Windows 8.1 (32 or 64bit 版) | ・Google Chrome 最新版  | <モニタの解像度>                             |
| ・Windows 10 (64-bit のみ)      | ・Microsoft Edge 最新版 | 解像度 1024×768 以上、14 インチ以上のモニタを推奨       |
| •Windows 11 (64-bit)         |                     | <ネットワーク環境>                            |
| •macOS 10.14 Mojave          | ・Google Chrome 最新版  | LAN: 各コンピュータに 100Mbps                 |
| •macOS 10.15 Catalina        | ※Safari は対応しておりません  | WiFi: 54 Mbps 以上。1 アクセスポイントにつき 12 台まで |
| •macOS 11 Big Sur            |                     |                                       |
| •macOS 12 Monterey           |                     |                                       |
| •macOS 13 Ventura            |                     |                                       |

### ※Macのパソコンをご使用の方は、以下の手順に従い、Google Chromeで受験してください。

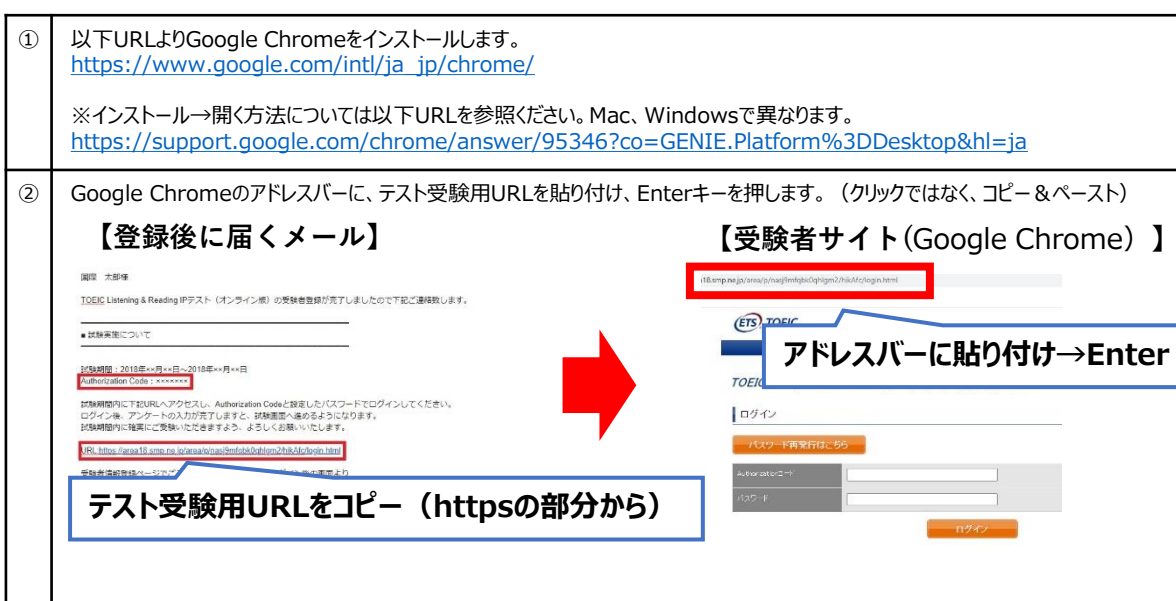

# 【動作環境(iPad)】 <u>※スマートフォンには対応していません。</u>

| モデル                                                                                                    | OS          | その他                                                                         |
|----------------------------------------------------------------------------------------------------|-------------|-----------------------------------------------------------------------------|
| <ul> <li>・iPad 第4世代以降</li> <li>・iPad Air 2以降</li> <li>・iPad Pro 第3世代以降</li> <li>※iPad miniについてはモニタサイズが小さいため<br/>推奨しておりません。</li> <li>※上記モデル以前のモデルについては動作検証を<br/>しておりません。</li> </ul> | ·iOS 10.2以降 | <モニタ><br>解像度 1024×768以上を推奨<br><ネットワーク環境><br>WiFi<br>※4G等モバイル回線での受験はお控えください。 |

- パスワードが分からなくなった。
- ④ 初期パスワードは大学からご案内のあったものです(本資料2ページ目参照)。 ご自身で変更後のパスワードを忘れた場合は、ヘルプデスクまでご連絡ください。
- ●「非SSLでの接続は許可されていません」というエラーが表示されている。
- 🚯 受験のしおりの最終ページを参照し、パソコンを調整してください。
- 試験中に画面が動かなくなった。
- ▲ ブラウザを閉じ、大学から案内されたURLから再度Authorization Codeを入力して再開してください。中断した場所から再スタートします。
- readingパートで前の問題に戻りたいが「Back」ボタンが見当たらない。
- Reviewボタンから戻ってください。Finish Testボタンを押すとテストが終了してし
   まうのでご注意ください。
- 試験を完了したかどうかわからず不安。
- ▲ 最後にスコアが出たら試験は完了です。心配であれば、再度ログインしてください。 「Completed」との表記が出れば完了しています。 ※スコアが出る前にブラウザを閉じると、試験未完了(未受験扱い)となるため注意!

ℚ スコアをもう一度確認したい。
 ▲ 結果確認期間に確認できます。また、PDFの保存や印刷も可能です。
 確認期間は本資料の2ページに記載されています。

① 指定期間を過ぎたが、受験できるか。
 ④ 受験できません。

本FAQを読んでも解決しない場合は、以下までお問い合わせください。 <u>TOEICオンラインテスト ヘルプデスク(050-1790-7424、営業時間:平日10時〜17時)</u>